## Få tilgang til gjestnettet:

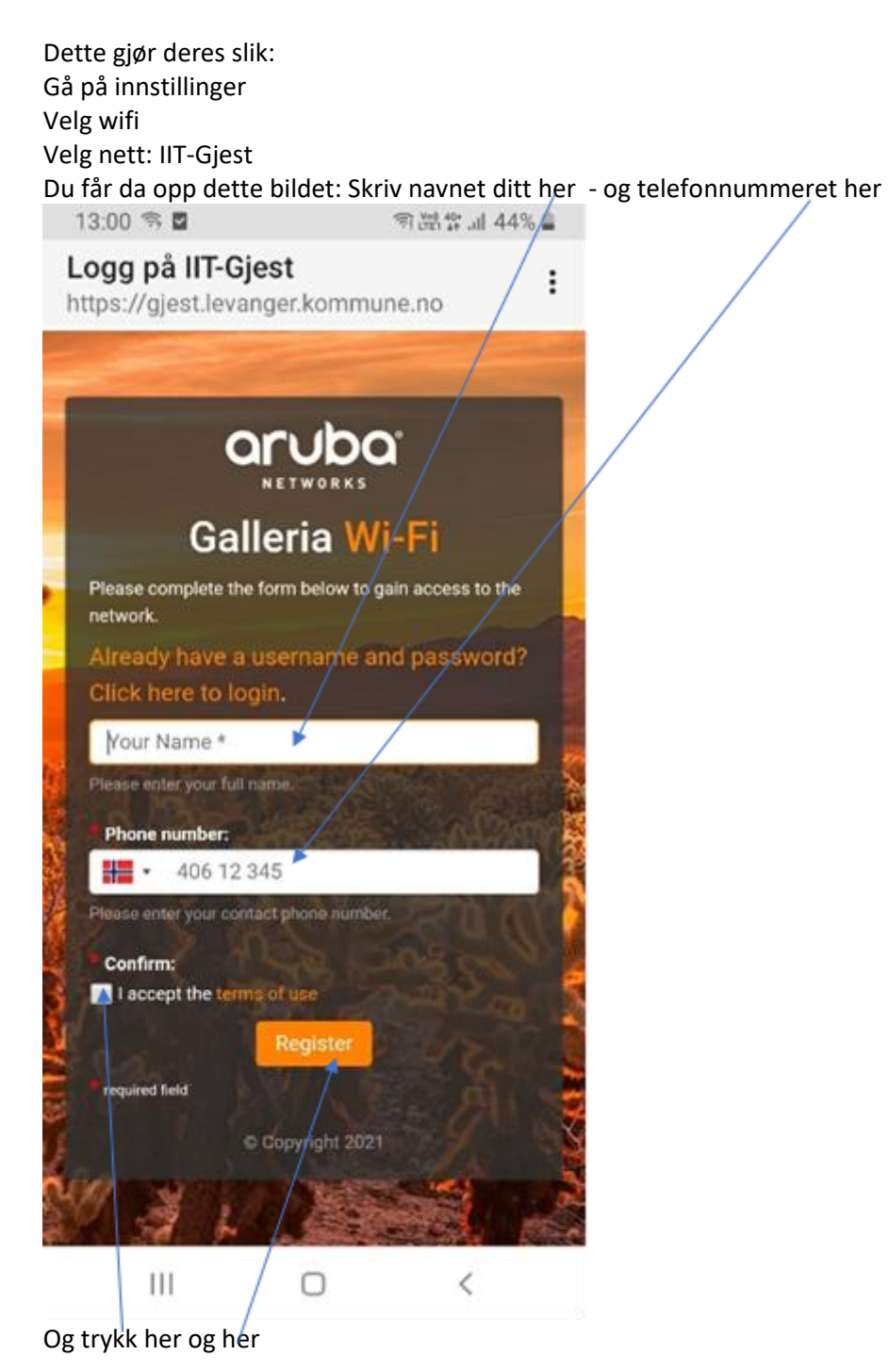

Du vil da få opp dette bildet: Trykk her:

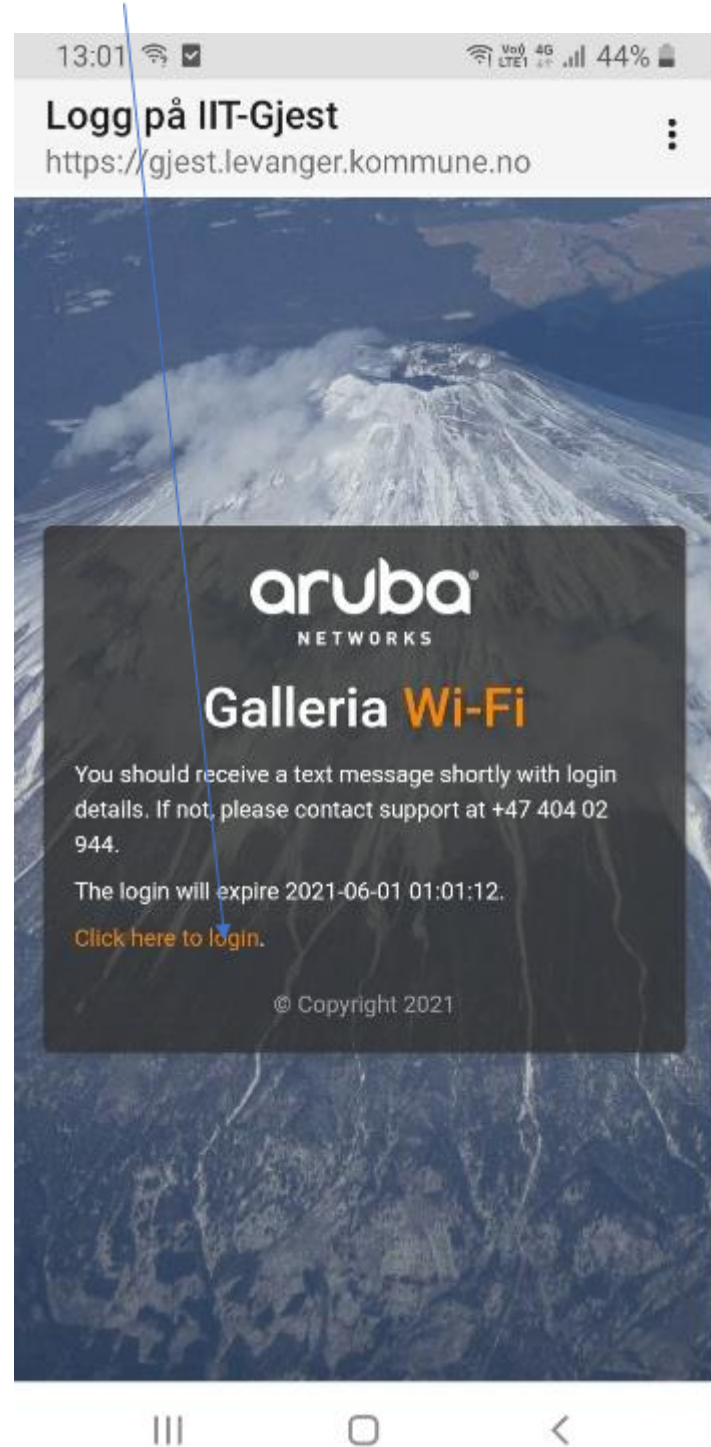

Du mottar en sms og får opp et nytt bilde der du legger inn dette på brukernavn og dette på passord

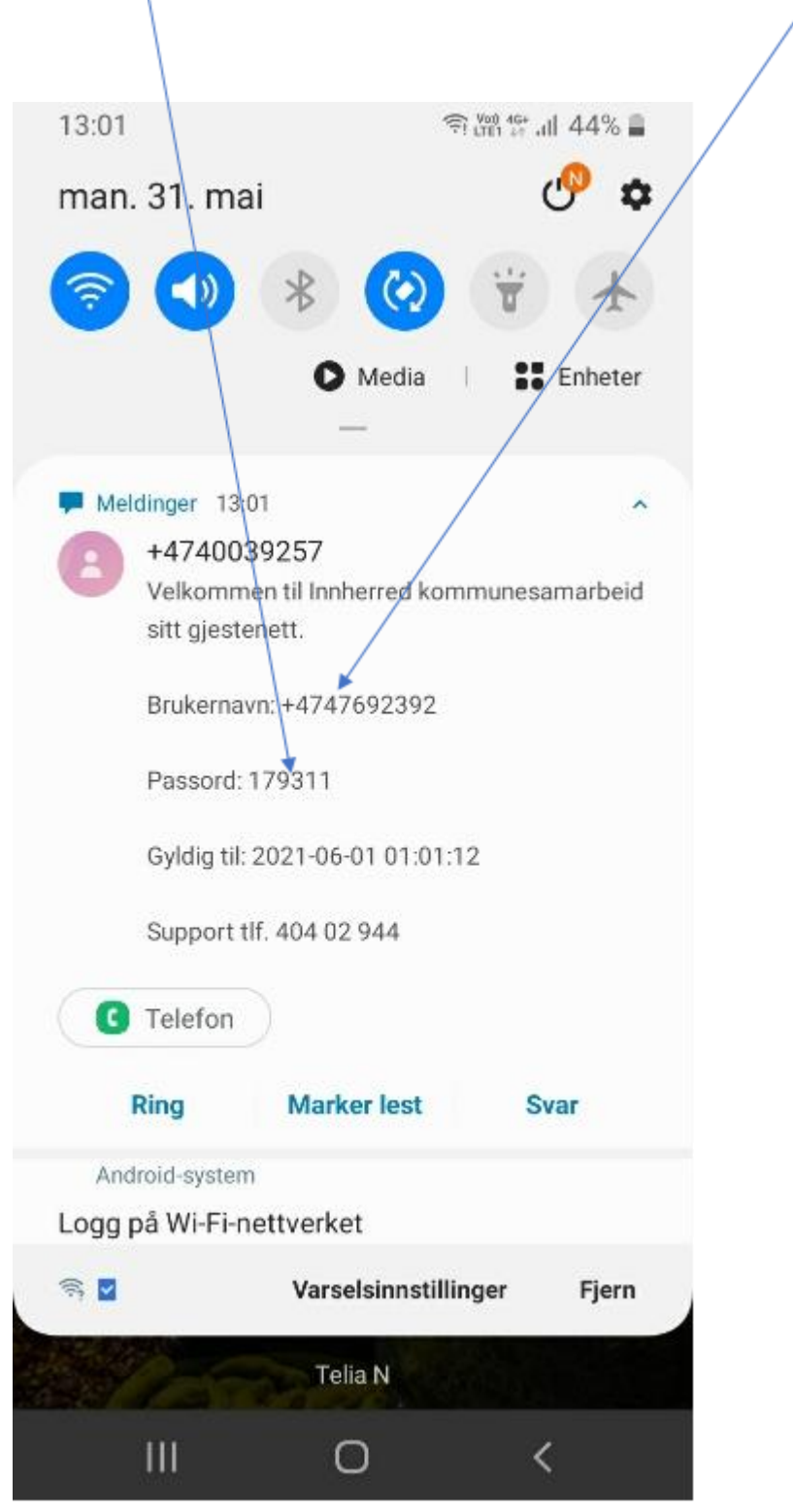

Bekreft og du kommer da til dette bildet:

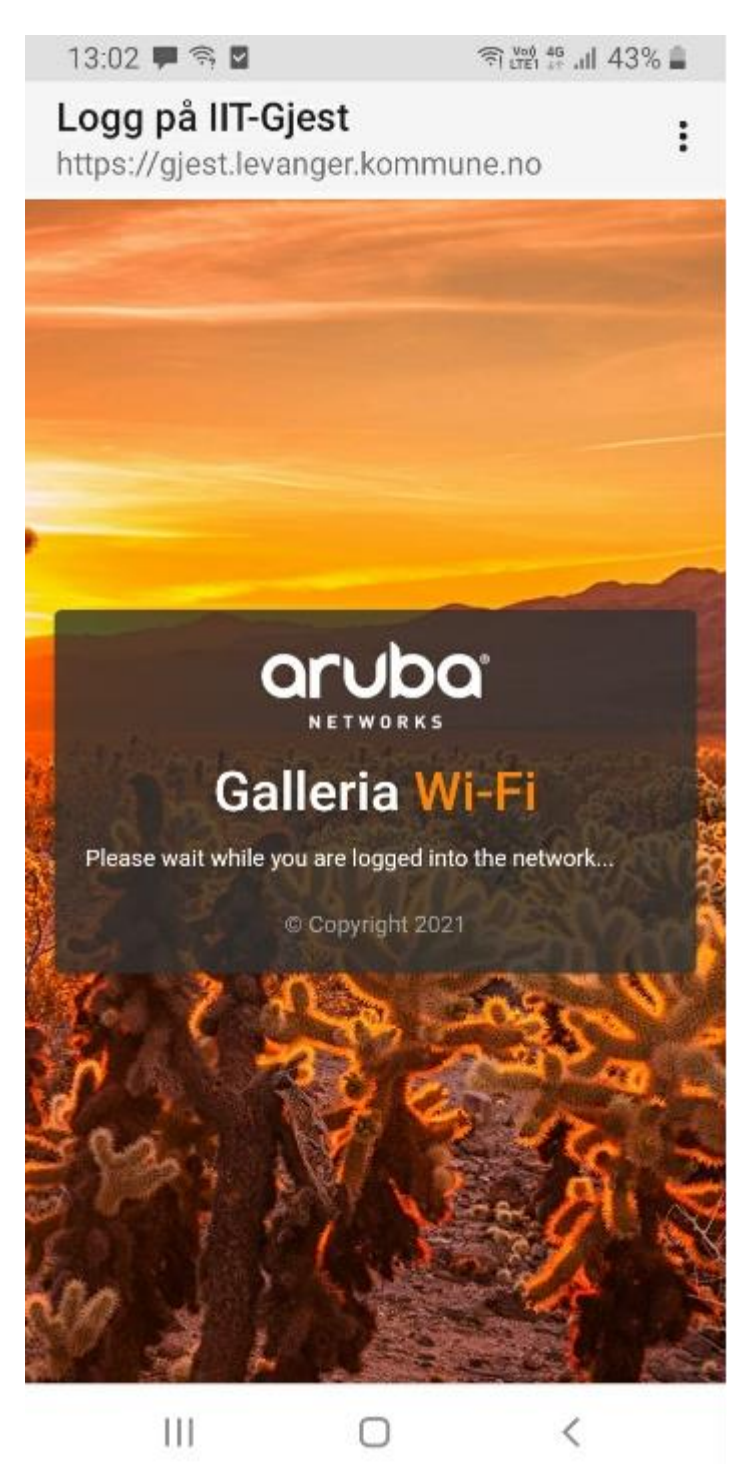

Vent litt og det kommer opp melding øverst i høyre hjørnet (Ferdig). Trykk på denne og du skal da ha fått wifi.